# Autocad VBA Uygulamalı Geçme Tasarımı

Erol Eyigün\*, Kürşad Dündar\*\*, Mesut Durman\*\*\*

\*Ünye Çimento Sanayi ve Tic. A.Ş., Ünye/Ordu \*\*Gazi Ünv., Teknoloji Fak., Makine Eğt. Talaşlı Üretim A.B.D., Beşevler/Ankara \*\*\* MKEK Genel Müdürlüğü, Tandoğan/Ankara e-posta: erol.eyigun@unyecimento.com.tr, kdundar@gazi.edu.tr, mesut.durman@mkek.gov.tr

Geliş Tarihi: 10 Haziran 2010; Kabul Tarihi: 29 Mart 2011

#### Özet

Bu çalışmada, mil toleransları ve dişli çark, kasnak, burç gibi elemanların geçme toleranslarının belirlenmesi amaçlanmıştır. Üç ayrı bölümden oluşan, Visual Basic 6,0 ve AutoCAD destekli VBA (Visual Basic For Application) programlama dili kullanarak geçmelerin toleransını hesaplayan bir program yazılmıştır. Birinci bölümde, geçmeler ile ilgili kullanılan standart tablolar Access datalar olarak bilgisayar ortamına aktarılmış ve bu datalar kullanılarak istenilen çap ve tolerans değerlerine göre tolerans değerleri hesaplanmıştır. İkinci bölümde, boşluklu geçmelerde boşluk miktarına göre ve sıkı geçmelerde iletilecek momente göre mukavemet kontrolleri ve imalat teknolojileri dikkate alınarak tolerans seçimleri yapılır. Üçüncü bölümde, program tarafından hesaplanan tolerans değerlerine göre VBA destekli AutoCAD ile çizimi yapılmıştır.

Anahtar Kelimeler: Tolerans, Geçme, AutoCAD VBA

# Autocad VBA Application Fit Design

#### Abstract

In this study, it is aimed the tolerance of shafts and the determination of fit tolerance such as gears, pulleys and bushes. A computer program that has been written calculating fit tolerance with computer-assisted design by using Visual Basic 6.0 and AutoCAD VBA (Visual Basic for Application) languages, consists of three sections. In the first section, standard tables related to fits have been loaded to computer in form of Acces data and tolerance values have been calculated according to variable diameter and tolerance values by using all the data. In the second section, tolerances has been selected according to the amount of clearance for clearance fits and by taking into account to controls of strength and manufacturing technology according to the amount of torque to be transmitted for interference fits. In the third section, a fit sample has been drawn by using AutoCAD VBA, according to tolerances calculated by the program.

Key Word: Tolerances, Fits, AutoCAD VBA

#### 1. Giriş

Bir parçaya ait teknik resim üzerine konulan ölçülerin alt ve üst sınır değerlerinin sayısal olarak belirtilmesi, imalat aşamasında kolaylık sağlaması ve parçanın istenilen özellikte monte edilmesi bakımından önemlidir. Bilhassa birbiriyle eş çalışacak parçalara konulacak ölçüler, montaj ve görev yapma özelliklerini de belirtmelidir. Bu özellikler tolerans ve alıştırma sistemleri ile tanımlanır. Makine parçalarının imalatı çeşitli tolerans sistemleri kullanarak yapılabilir. Günümüzde yapılan imalatlarda daha çok DIN ISO 286 standartları esas alınarak parçalar için gerekli toleranslar belirlenmektedir.

Mil ve göbek gibi makine parçalarının işlevini düzgün olarak yapabilmesi için geçme toleranslarının çok iyi bir şekilde seçilmesi ve uygun imalat yöntemleri kullanılarak imalatının yapılması gerekir.

Bu çalışmada, toleransların alt ve üst sınır değerlerinin hesaplanması, amaca yönelik

geçmelerin seçiminde en uygun tolerans değerlerinin belirlenmesi, belirlenen toleransa göre imalat yönteminin seçilmesi ve tasarlanan geçmenin verilerinin AutoCAD çizim ortamına aktarmayı sağlayan bir bilgisayar programının yapılması gerçekleştirilmiştir.

DIN ISO 286 standartları esas alınarak 0–500 mm arasındaki çaplar için seçilen imalat kalitesine göre mil ve göbek bağlantılarının gerekli ölçü aralıkları Visual Basic Programlama dili yardımıyla hesaplanmış, mekanik ve mukavemet hesapları ara ve sıkı geçme durumu göz önüne alınarak yapılmıştır. Ayrıca, İstenilen boşluğa göre tolerans seçimi ve imalat yönteminin belirlenmesi de sağlanmıştır.

### 2. Geçme Hesapları

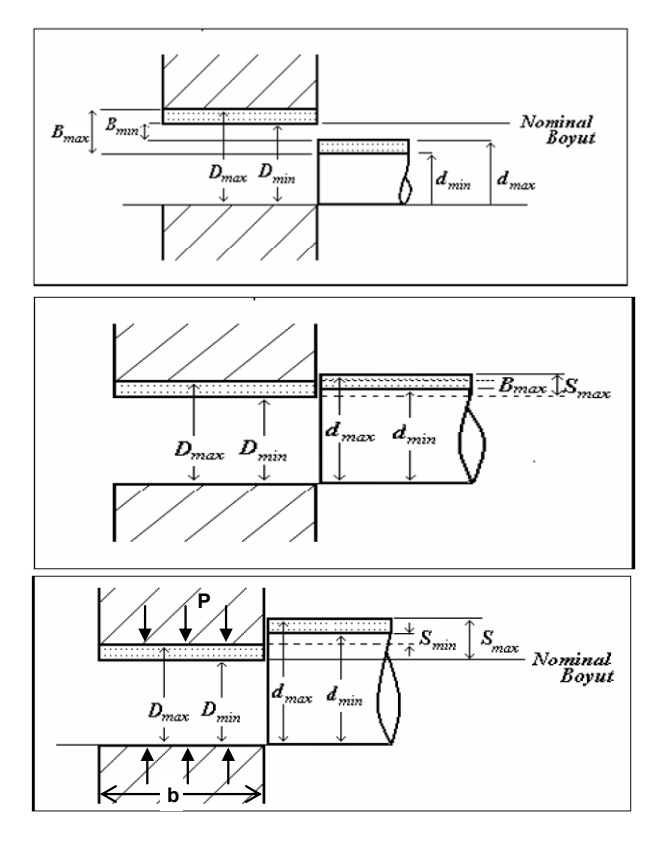

Şekil 1. Boşluklu, ara ve sıkı geçmeler

Bütün geçmeler için bilgisayarda input olarak çap yanında verilen mil-göbek kaliteleri ve harfleri karşılığında gridlere aktarılan Çizelge–2 yardımı ile mil ve göbek çaplarının alt değerleri Şekil 1'den bulunur. Çizelge-1'den alınan  $\Delta$  değerleri karşılığında çapların üst sınırları da belirlenir. Accessten gridlere aktarılan Çizelge-3'den IT kaliteleri karşılığında uygun imalat yöntemleri mil ve göbek için ayrı ayrı combo kutularına listelenir.

| <b>Çizelge 1.</b> DIN ISO 286 kaliteleri için temel |
|-----------------------------------------------------|
| toleransların $\Delta$ değerleri Access tablosundan |
| kısımlar                                            |

| Microsoft AcTablo]                                                |     |     |     |     |   |    |        |    |
|-------------------------------------------------------------------|-----|-----|-----|-----|---|----|--------|----|
| Dosya D <u>E</u> kle <u>B</u> içim <u>K</u> ayıtlar <u>A</u> raçl |     |     |     |     |   |    | Araçla |    |
| i 🏞 🚓 📮 🎿 i 🎿 🖎 🛸 🕰                                               |     |     |     |     |   |    |        |    |
|                                                                   | >d  | <=d | 3   | 4   | 5 | 6  | 7      | 8  |
|                                                                   | 0   | 3   | 0   | 0   | 0 | 0  | 0      | 0  |
|                                                                   | з   | 6   | 1   | 1.5 | 1 | з  | 4      | 6  |
|                                                                   | 6   | 10  | 1   | 1.5 | 2 | з  | 6      | 7  |
|                                                                   | 10  | 18  | 1   | 2   | з | з  | 7      | 9  |
|                                                                   | 18  | 30  | 1.5 | 2   | з | 4  | 8      | 12 |
|                                                                   | 30  | 50  | 1.5 | з   | 4 | 5  | 9      | 14 |
|                                                                   | 50  | 80  | 2   | з   | 5 | 6  | 11     | 16 |
|                                                                   | 80  | 120 | 2   | 4   | 5 | 7  | 13     | 19 |
|                                                                   | 120 | 180 | з   | 4   | 6 | 7  | 15     | 23 |
|                                                                   | 180 | 250 | з   | 4   | 6 | 9  | 17     | 26 |
|                                                                   | 250 | 315 | 4   | 4   | 7 | 9  | 20     | 29 |
|                                                                   | 315 | 400 | 4   | 5   | 7 | 11 | 21     | 32 |
|                                                                   | 400 | 500 | 5   | 5   | 7 | 13 | 23     | 34 |
| *                                                                 |     |     |     |     |   |    |        |    |
|                                                                   |     |     |     |     |   |    |        |    |

Çizelge 2. Miller için alt sınır sapma değerleri Access tablosundan kısımlar (Göbekler için benzer tablo ters işaretlidir)

| P Microsoft Ac                      |    |     |     |   |    |    |    |    |    |    |     |
|-------------------------------------|----|-----|-----|---|----|----|----|----|----|----|-----|
| Dosya D'ardim Ado <u>b</u> e PDF    |    |     |     |   |    |    |    |    |    |    |     |
| 🗄 🔁 📆 🚽 👬 I 🌝 🖄 🔽 I 🔠 🛤 I 🕨 🚧 🛄 🐲 🔸 |    |     |     |   |    |    |    |    |    |    |     |
|                                     | >d | <=d | g   | h | m  | n  | р  | r  | S  | t  | u   |
|                                     | 1  | 3   | -2  | 0 | 2  | 4  | 6  | 10 | 14 |    | 18  |
|                                     | 3  | 6   | -4  | 0 | 4  | 8  | 12 | 15 | 19 |    | 23  |
|                                     | 6  | 10  | -5  | 0 | 6  | 10 | 15 | 19 | 23 |    | 28  |
|                                     | 10 | 14  | -6  | 0 | 7  | 12 | 18 | 23 | 28 |    | 33  |
|                                     | 14 | 18  | -6  | 0 | 7  | 12 | 18 | 23 | 28 |    | 33  |
|                                     | 18 | 24  | -7  | 0 | 8  | 15 | 22 | 28 | 35 | 41 | 41  |
|                                     | 24 | 30  | -7  | 0 | 8  | 15 | 22 | 28 | 35 | 41 | 48  |
|                                     | 30 | 40  | -9  | 0 | 9  | 17 | 26 | 34 | 43 | 48 | 60  |
|                                     | 40 | 50  | -9  | 0 | 9  | 17 | 26 | 34 | 43 | 54 | 70  |
|                                     | 50 | 65  | -10 | 0 | 11 | 20 | 32 | 41 | 53 | 66 | 87  |
|                                     | 65 | 80  | -10 | 0 | 11 | 20 | 32 | 43 | 59 | 75 | 102 |
|                                     | 80 | 100 | -12 | 0 | 13 | 23 | 37 | 51 | 71 | 91 | 124 |
|                                     |    |     |     |   |    |    |    |    |    |    |     |

Çizelge 3. imalat kalitesine göre yüzey işleme yöntemlerinden kısımlar (Accesse aktarılmıştır)

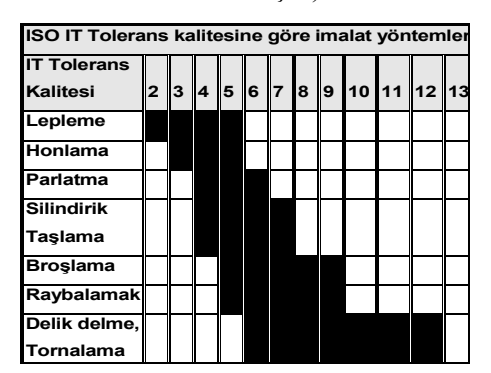

Sıkı geçmelerde ayrıca mekanik hesaplar ve uygun seçenekleri bulmak için bilgisayarda

input olarak malzeme özellikleri, taşınacak moment, geçme çapı d, milin veya göbeğin sadece birinin harf ve kalitesi, diğerinin sadece imalat kalitesi verilir. Hangisinin harf ve kalitesi verilmişse onun minimum ve maksimum çapları yukarıdaki gibi bulunur. Harfi verilmeyen geçme için o kalitedeki bütün harfler sırayla denenir, denenen bu harflerde yukarıdaki gibi bütün çapların alt ve üst sınırları bulunur.

$$S_{\max} = d_{\max} - D_{\min} \tag{1}$$

$$S_{\min} = d_{\min} - D_{\max}$$
(2)

 $S_{min}$  değerlerinin olanları elenir sonraki harfe geçilir, elenmeyenler sıkılık-basınç bağıntısı yardımı ile:

$$S = b \frac{p}{E_G} \left( \frac{1 + Q_G^2}{1 - Q_G^2} + v_G \right) + b \frac{p}{E_M} \left( \frac{1 + Q_M^2}{1 - Q_M^2} - v_M \right)$$
(3)

 $S_{max}$ ,  $S_{min}$  değerleri karşılığında  $p_{max}$ ,  $p_{min}$  değerleri bulunur.  $p_{max}$  değeri yardımı ile max. teğet gerilmeler:

İç basınca maruz kalın cidarlı boru olarak düşünülen göbek iç yüzeyindeki teğetsel gerilme (çeki);

$$\sigma_{tg\"obek} = p \frac{1 + Q_G^2}{1 - Q_G^2} \tag{4}$$

ve dış basınca maruz kalın cidarlı boru olarak ele alınan içi boş milin dış yüzeyindeki teğetsel gerilme (bası)

$$\sigma_{tmil} = -p \frac{1 + Q_M^2}{1 - Q_M^2}$$
(5)

şeklinde kullanılmıştır. Burada göbek ve milin boyut faktörü olarak  $Q_G = d/D$  ve  $Q_M = d_{Mi}/d$ şeklinde alınmıştır. Mil ve göbek malzemeleri bu gerilmelere dayanmıyorsa ilgili kalite harfi elenir. Bu malzeme kontrolünden başka  $p_{min}$ değeri yardımı ile iletilecek minimum moment de kontrol edilir:

$$M_b = \mu \cdot \pi \cdot b \cdot p \cdot d^2/2 \tag{6}$$

İletilecek moment burada bulunan değerden küçükse bu harf ve kalite uygun demektir, uygun olanların liste kutusuna yazılır.

Bu toleranslara uygun imalat yöntemleri de Çizelge 3'den bulunur.

Burada;

| $S_{max}$ , $S_{min}$                  | : Maksimum ve minimum sıkılık  |
|----------------------------------------|--------------------------------|
| $B_{max}$ , $B_{min}$                  | : Maksimum ve minimum boşluk   |
| $d, d_{max}$ , $d_{mi}$                | n : Mil çapları                |
| dмi                                    | : Mil iç çapı                  |
| $D, D_{max}, D_{mi}$                   | n : Göbek çapları              |
| р                                      | : Geçme yüzeylerinde basınç    |
| $\sigma_{\scriptscriptstyle tg\"obek}$ | : Göbekteki teğetsel gerilme   |
| $\sigma_{\scriptscriptstyle tmil}$     | : Mildeki teğetsel gerilme     |
| $Q_G$                                  | : Göbek boyut faktörü          |
| $Q_{\scriptscriptstyle M}$             | : Mil boyut faktörü            |
| E <sub>M</sub>                         | : Mil'e ait elâstisite modülü  |
| E <sub>G</sub>                         | : Göbeğe ait elâstisite modülü |
| $v_{_{\rm M}}$                         | : Mil poisson oranı            |
| $\nu_{_{G}}$                           | : Göbek poisson oranı          |
| $M_b$                                  | : İletilecek moment            |
| b                                      | : Göbek genişliği              |
| μ                                      | : Sürtünme katsayısı           |
| 'nı ifade etr                          | nektedir.                      |
|                                        |                                |

#### 3. Geçme Tasarımı Programı

#### 3.1. Programın Hazırlanışı

Program Visual Basic 6.0 programlama dili kullanılarak yapılmıştır. Geçme Tasarımı Programı ile istenilen çap ve tolerans niteliğine tolerans (IT değeri) göre; değerlerinin belirlenmesi, mukavemet hesaplarının yapılması, imalat yöntemlerinin seçilmesi uygun sağlanmıştır.

Programda elde edilen datalar, AutoCAD programında kullanılabilmesi icin önce Microsoft Excel'e aktarılmıştır. Daha sonra AutoCAD Visual Basic for Application programlama dili ile, programda kullanılan bunların girdiler ve sonuçları, AutoCAD programi yardımıyla çizim ortamına aktarılmıştır.

# 3.2. Programın Genel Yapısı ve Kullanılışı

Geçme Tasarımı Programı ile, mil göbek bağlantılarının tasarımında kullanılacak olan toleransların alt ve üst sınır değerlerinin belirlenmesi, malzeme ve mukavemet yönünden uvgunluğunun sağlanması, iletilecek momente veya istenilen boşluğa göre kullanılabilecek toleransların seçilmesi ve seçilen toleransın IT kalitesine göre kullanılabilecek imalat yöntemlerinin belirlenmesi sağlanabilmektedir. Aynı zamanda programda seçilen tolerans niteliklerine göre oluşan geçmenin hangi tür geçme olduğu (örneğin boşluklu geçme, ara (alistirma) gecme veva siki gecme gibi) belirtilmekte sekil olarak ekranda ve gösterilmektedir.

Program üç ana bölümden oluşmaktadır. Birinci bölümde mil ve göbek için istenilen çap ve tolerans niteliğine (IT değeri) göre tolerans değerleri hesaplanmaktadır. (Şekil.2). Parçaların işlevlerini yerine getirebilmesi için seçilen tolerans niteliğine (IT değeri) uygun imalatın yapılması gerektiğinden, program yardımıyla seçilen tolerans kalitesine göre imalatçının kullanabileceği alternatif imalat yöntemleri program ekranında yer almaktadır.

İkinci bölümde; sıkı geçme tasarımlarında iletilmek istenen momente göre (Şekil.3) ve özellikle kaymalı yataklarda kullanılan boşluklu geçme tasarımları için istenilen boşluk miktarına göre (Şekil.5) tolerans seçimi yapılabilmektedir.

Şekil.3'de iletilmek istenen momente göre yapılan bir tasarımda kullanılabilecek toleransların seçimi görülmektedir. Bu tasarımda kullanıcı, program tarafından istenilen verileri girdikten sonra birim göbek veya birim mil sisteminden birini tasarımına uygun olarak seçer. Bu seçimi yaptıktan sonra tasarımda kullanacağı mil ve göbek için uygun malzeme seçimini yapar. Hesapla butonuna tıkladığında program tarafından seçilen malzemelerin kontrolü gerçekleşir. Malzemeler uygun değilse; "Mil malzemesi uygun değil" veya Göbek malzemesi uygun değil" yeklinde ekrana uyarı mesajı gelir. Eğer tüm veriler uygunsa sonuçlar bölümünde kullanılabilecek toleranslar program tarafından sunulur (Şekil.3).

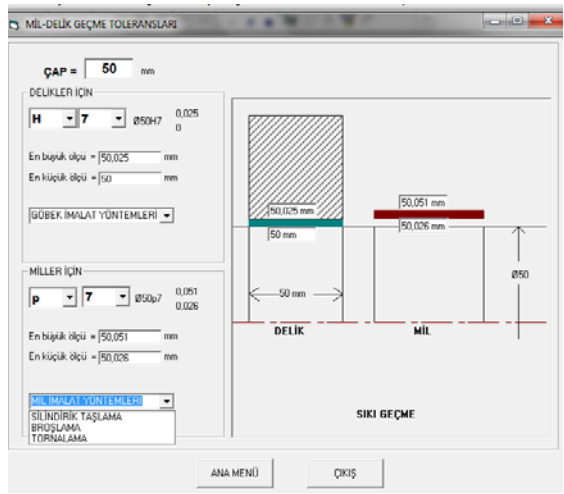

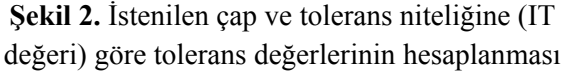

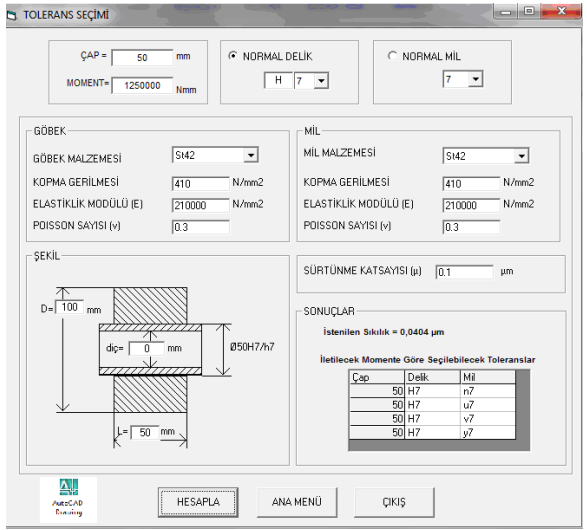

Şekil 3. İletilecek momente göre tolerans seçimi

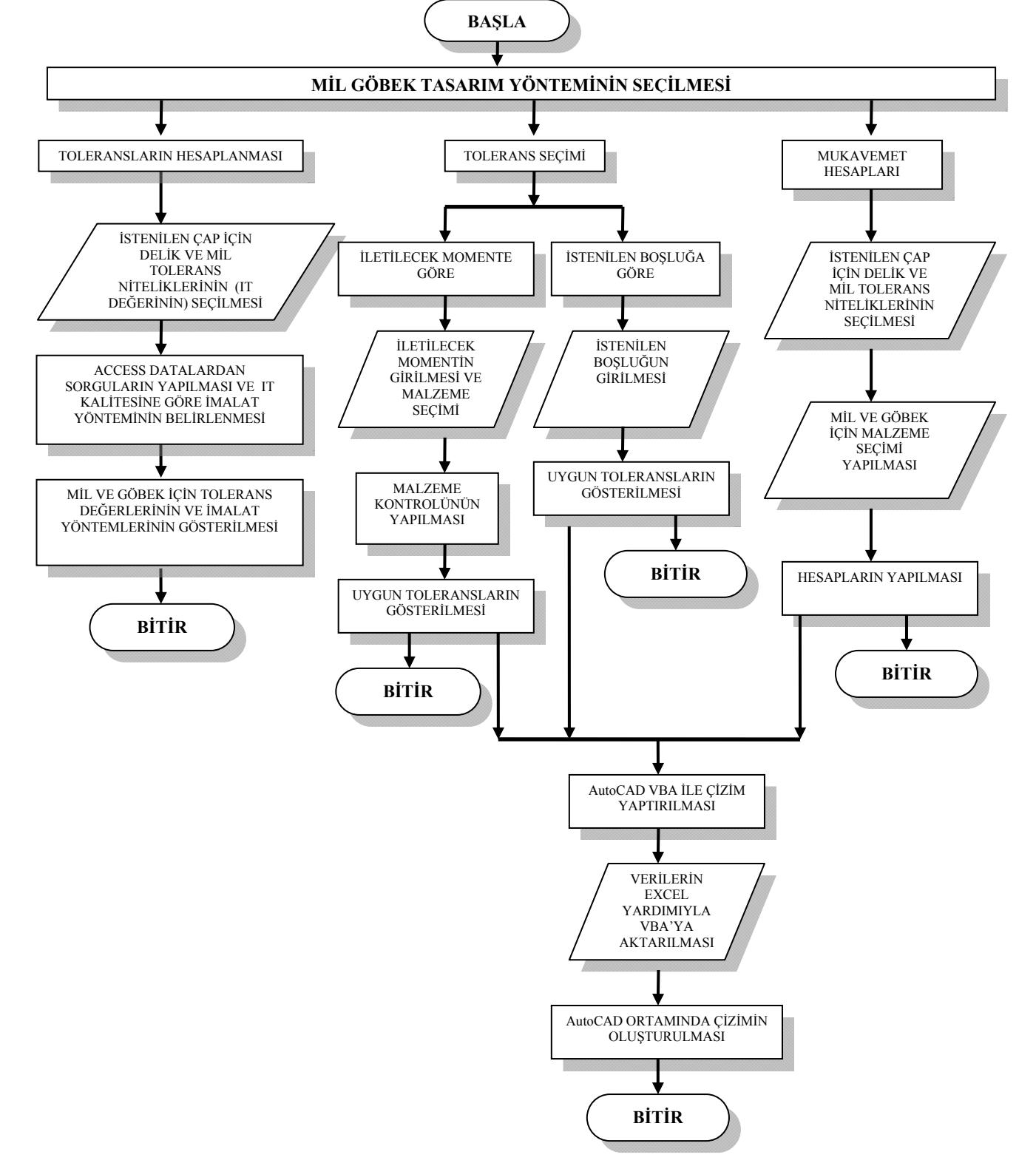

Şekil 4. Autocad VBA uygulamalı geçme tasarımı programının algoritması

Özellikle kaymalı yatakların tasarımı için gerekli olan yatak boşluğuna göre tolerans seçimi, tasarımcının tasarımına uygun olan birim göbek veya birim mil sisteminden birini tıklamasıyla gerçekleşir. Tasarım için gerekli olan boşluğu yazdıktan sonra hesapla butonuna tıklar. Böylece kullanılabilecek toleranslar sonuçlar çerçevesinde program tarafından gösterilir (Şekil.5).

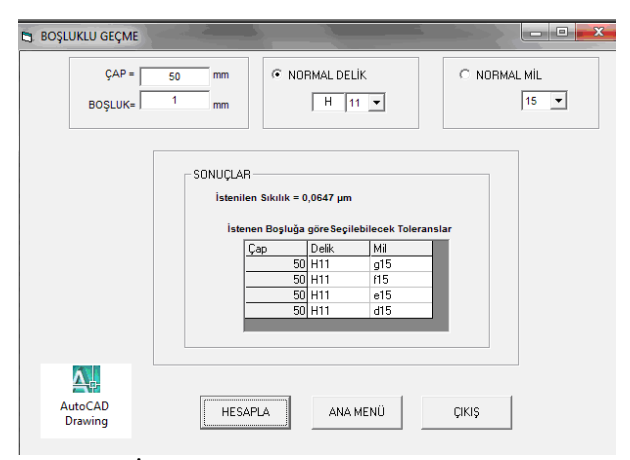

Şekil 5. İstenilen boşluğa göre tolerans seçimi

Üçüncü bölümde; seçilen çap ve tolerans niteliklerine ve malzemeye göre, tasarımı yapılan geçmede iletilecek moment, oluşan yüzey basıncı ve gerekli presleme kuvveti hesaplanarak sonuçlar bölümünde gösterilir (Şekil.6).

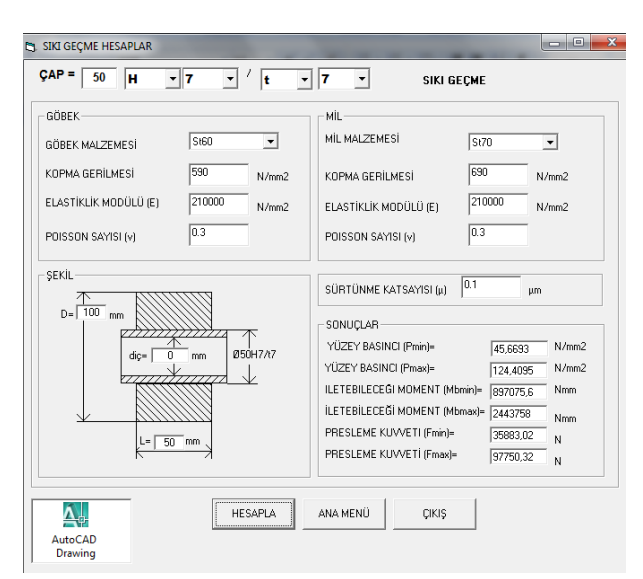

**Şekil 6.** Seçilen tolerans ve malzemeye göre mukavemet hesaplarının yapılması

Elde edilen sonuçlar içerisinde Autocad çiziminde gerekli olanların tamamı OPEN komutu yardımıyla bir Excel dosyasına sırasıyla aktarılır.

Yapılan tasarımın çizim bu ortamina aktarılması, AutoCAD Drawing OLE butonuna basılarak sağlanmaktadır. AutoCAD VBA vardımıyla, tasarımı yapılan gecme ile ilgili veriler aynı Excell dosvasından **OPEN** komutuyla okunarak çizim ortamina aktarılmaktadır. (Şekil.7) (Şekil.8).

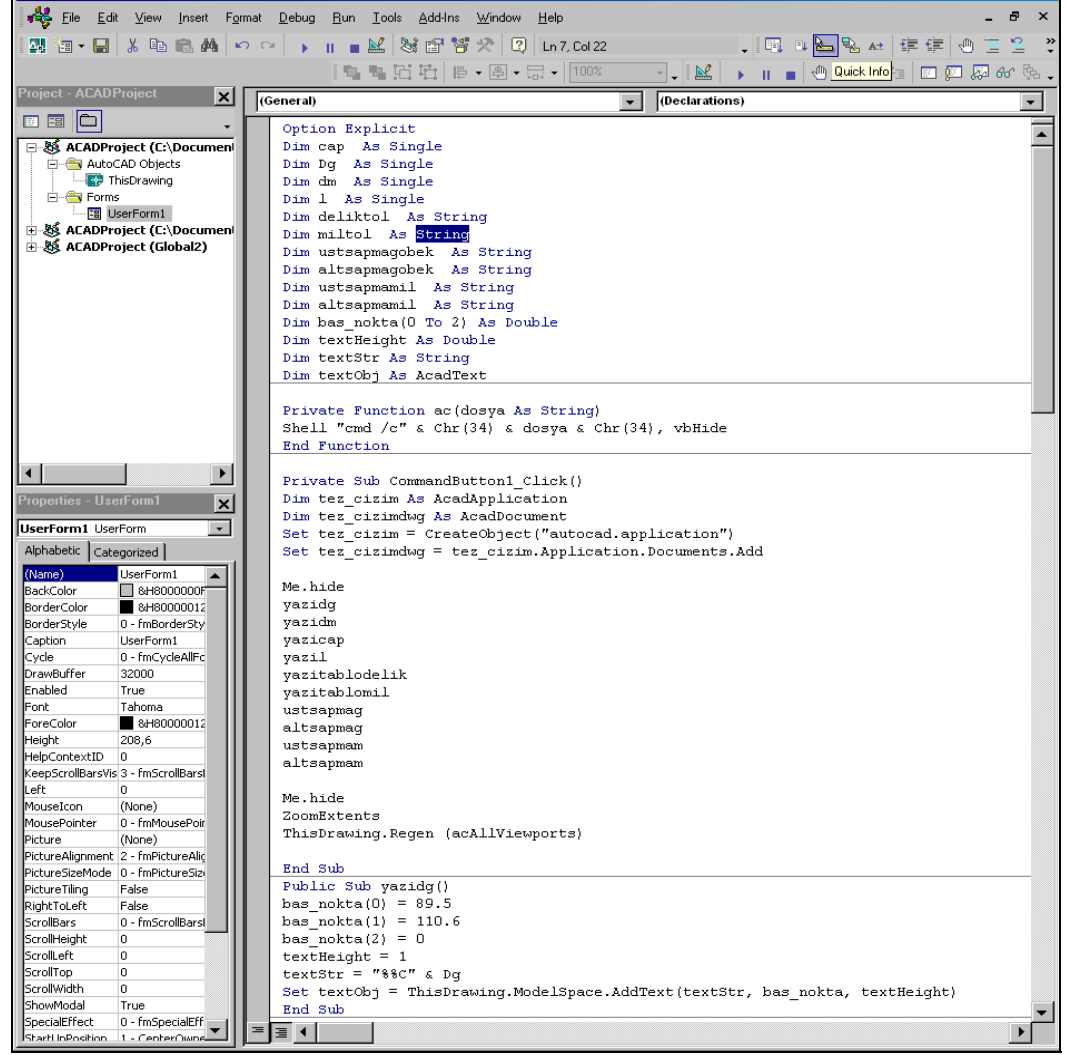

Şekil 7. AutoCAD VBA ile verilerin çizim ortamına aktarılması ve çizimi programı

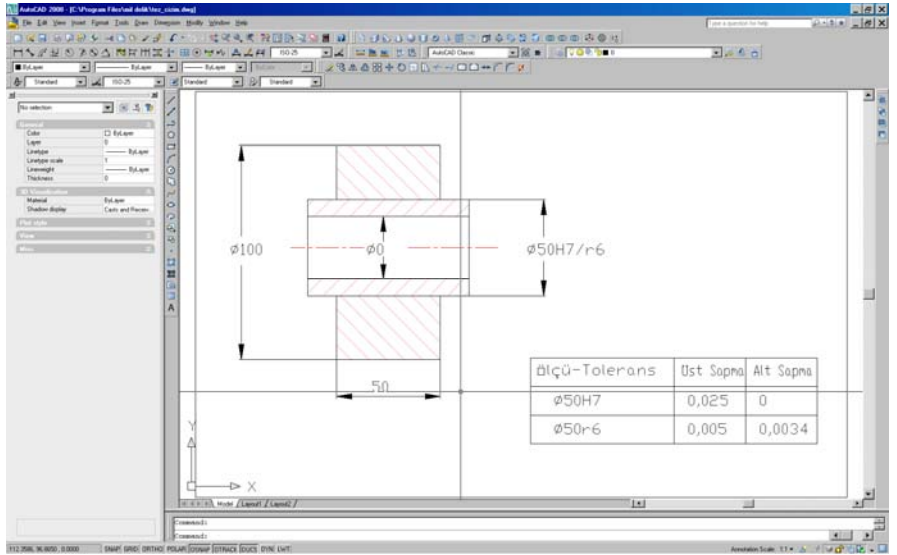

Şekil 8. AutoCAD VBA ile verilerin çizimi

### 4. Sonuçlar

Bilgisayar yardımıyla geçme tasarımı isimli bu çalışmada; DIN ISO 286 standartları esas alınmıştır. Hazırlanan program, makina parçalarının imalatında kullanılan geçme toleranslarını belirlemede kolaylık sağlamaktadır. Mil göbek geçme tasarımında ve hesaplarının yapılmasında zaman kazanımı açısından sürekli olarak kullanılabilecek bir kaynak teşkil etmektedir.

Mil-göbek geçme tasarımı yapılırken genellikle birim mil sistemi veya birim göbek sistemi kullanılmaktadır. Yapılan bu çalışma ile program yardımıyla tasarımcıya birim mil sistemi veya birim göbek sistemi dışındaki geçme tasarımı yapabilme imkânını da sağlamaktadır.

Program, mil-göbek geçme tolerans kalitesine göre imalatçıya alternatif imalat yöntemleri sunmakta ve onun en uygun imalat yöntemini seçmesine yardımcı olmaktadır.

## Kaynaklar

- Eyigün E., "Bilgisayar Yardımı ile Geçme Tasarımı", Yüksek Lisans Tezi, G. Ü. Fen Bilimleri Enstitüsü, Ankara, (2010).
- Durman, M. ,"Hidrodinamik Kaymalı Yatakların Bilgisayar Destekli Tasarımı", Yüksek Lisans Tezi, G. Ü. Fen Bilimleri Enstitüsü, Ankara, (2010).
- Koşoğlu, A.Ö., "Tolerans ve Alıştırmalar", Lisans Tezi, Süleyman Demirel Üniversitesi Mimarlık Mühendislik Fakültesi, Isparta, (2000).
- Internet: Engineering-abc http://www.tribologyabc.com/ calculators /shaftfits.htm , (2009)
- Shigley, J.E., "Mechanical Engineering Design" McGraw-Hill International Editions, First Metric Edition, (1986).
- Okkan, H., "Bilgisayar Yardımı ile Sınır Sapma Değerlerinin Tespiti ve Sıkı Geçme Tasarımı", Yüksek Lisans Tezi, G. Ü. Fen Bilimleri Enstitüsü, Ankara, (1999).